## Müəllif profilini necə yaratmalı?

Siz Google Scholar Citations profilində qeydiyyatdan (<u>sign up for a Google Scholar</u> <u>Citations profile</u>) keçə bilərsiniz. Bu asan və ödənişsizdir.

- 1. İlk olaraq əgər Google hesabınız yoxdursa, özünüzə hesab açmalısınız (@gmail.com). Biz Google Scholar profilinizi korporativ elektron poçt ünvanınız (@unec.edu.az) ilə deyil, şəxsi Gmail hesabınız ilə açmağı məsləhət görərdik. Beləliklə, siz öz profilinizi uzun müddət istifadə edə bilərsiniz.
- 2. Citations sign up form daxil olaraq soyadınızı, adınızı "Name" hissəsinə, universitetinizi "Affilation" (Azerbaijan State University of Economics (UNEC)) hissəsinə, maraq sahələrinizi "Areas of interest" hissəsinə, korporativ elektron poçt ünvanınızı "Email of verification" (@unec.edu.az) hissəsinə əlavə etməlisiniz. Sizin profilinizin Google Scholar axtarış nəticələrində yer alması üçün əsas şərtlərdən biri korporativ elektron poçt ünvanınızın "Email of verification" (@unec.edu.az) hissəsinə daxil edilməsidir. "Mənim profilimi ictimaiyyətə açıq et" xanasını işarələyərək (Make my profile public) "Yaddaşda saxla"nı (Save) sol düymə ilə klikləyirsiniz.

| Na  | me                     |
|-----|------------------------|
| Aff | iliation               |
| Are | eas of interest        |
| Em  | nail for verification  |
| Но  | mepage                 |
|     | Maka my profila public |

3. Növbəti səhifədə Sizin adınızla bağlı yazılmış məqalələr qrupunu görəcəksiniz. Əgər bu qrup məqalələr Sizin müəllifi olduğunuz əsərlərə daxildirsə, onu öz profilinizə daxil edirsiniz. Əks halda, Google Scholar sisteminin axtarış hissəsinə yazmış olduğunuz məqalənizi "adı" və ya "açar sözlər"i vasitəsilə axtarıb, ekranda açılan məqalələrdən özünüzə məxsus olanını işarələyərək, ekranın sağ yuxarı hissəsindəki ☑ işarəsini iki dəfə sol düymə ilə klikləyib məqaləni profinizə əlavə edə bilərsiniz.

| 1 |   |                                |         |                                                                        |              |
|---|---|--------------------------------|---------|------------------------------------------------------------------------|--------------|
| ¢ |   | ≡ G <mark>oogle</mark> Scholar | X       | Add article groups                                                     | $\checkmark$ |
|   |   |                                | v       |                                                                        |              |
| C | S | Add photo<br>Complete your p   | rofile. | MONITORING AND EVALUATION SYSTEM OF RESEARCH ACTIVITIES AND SCIENTIFIC | Q            |

4. Bununla yanaşı məqalənizi "Add articles" və "Add article manually" düymələrini sol düymə ilə klikləyərək əlavə edə bilərsiniz.

| TITLE 🖪 :                                                                       |                                                                              | CITED BY | YEAR |
|---------------------------------------------------------------------------------|------------------------------------------------------------------------------|----------|------|
| MONIT<br>SCIENT<br>S Add article groups<br>Add articles<br>Add article manually | YSTEM OF RESEARCH ACTIVITIES AND<br>OF AZERBAIJAN)<br>Yroceedings, 1261-1269 |          | 2019 |
| Configure article updates                                                       | V SHOW MORE                                                                  |          |      |

5. "Configure article updates" düyməsini sol düymə ilə kliklədikdə aşağıdakı səhifə açılacaq ki, birinci xananın qeyd olunması profilinizdəki məqalələrin avtomatik yenilənəcəyini göstərir. Bu halda adınıza oxşar məqalələr avtomatik şəkildə sizin profilinizdə əks oluna bilir.

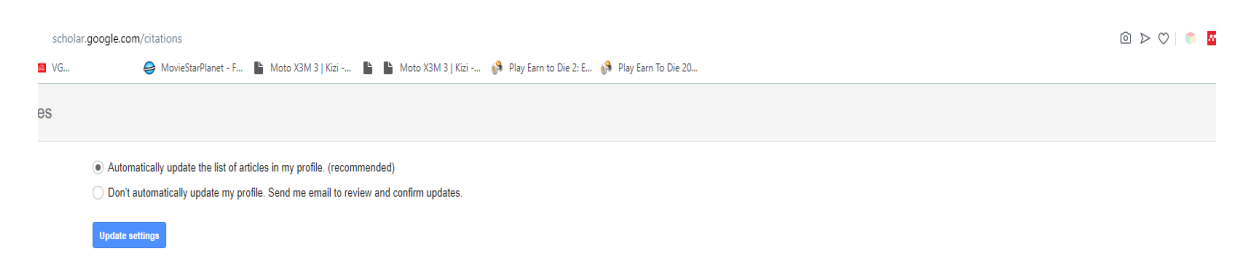

İkinci xananın seçilməsi isə profilinizin yenilənməsinin özünüz tərəfindən idarə edilməsi deməkdir. Bu halda sizin nəşrləriniz haqqında məlumatlar elektron poçt ünvanınıza gələcək və istədiyiniz məqalələrinizi özünüz əlavə edə bilərsiniz.

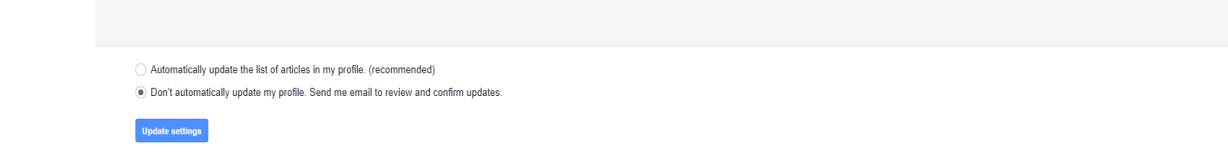

6. Nəticədə Siz profilinizi görəcəksiniz. Son olaraq, şəklinizi əlavə edin sorğusu gələcək. Onu da icra etdikdən sonra sizin profiliniz hazırdır.

| ≡ Google Sc | hola                | ir                       |                    |                                                                                                    |          |        |                             |      |
|-------------|---------------------|--------------------------|--------------------|----------------------------------------------------------------------------------------------------|----------|--------|-----------------------------|------|
|             | (internet internet) |                          | A DESTRUCTION OF   | Azerbaijan State University of Economics (UNEC)<br>Verified email at unec.edu.az<br>elmmetriya                                           |          | Follow | Co-authors<br>No co-authors | EDIT |
|             |                     | TITLE                    | ۵                  | 1                                                                                                    | CITED BY | YEAR   |                             |      |
|             |                     | MONIT<br>SCIEN<br>Econom | TORING<br>ITIFIC F | AND EVALUATION SYSTEM OF RESEARCH ACTIVITIES AND<br>OTENTIAL (IN CASE OF AZERBAIJAN)<br>cial Development. Book of Proceedings, 1261-1269 |          | 2019   |                             |      |
|             |                     |                          |                    | V SHOW MORE                                                                                                    |          |        |                             |      |

Diqqətinizə görə təşəkkürlər! EFTİE departamenti Elmmetrika şöbəsi